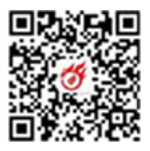

附件 2

# 账户证明模块使用方法

#### 一、进入主页面

在浏览器地址框输入如下地址:

https://amr.sz.gov.cn/patent.web/UI/zzbf/iriex.aspx

进入到账户证明模块主页面,如下图所示:

| 深圳市知识产权专项资金领款账户证<br>请选择资助类别:<br>专利 计算 軟化 者作权 法 知识产权代理机构 境外商标 | 明 <mark>模块</mark> |
|--------------------------------------------------------------|-------------------|
| 二、选择类别批次与查找领款人信息                                             |                   |

1. 步择穴助类别(以专利为例),点击进入领款批次名单界面, 如下图所示:

|      | 按领款名单查询 🔻 | 📿 按名单查询构得到所查名单所在批次    | 搜索 |
|------|-----------|-----------------------|----|
| 专利领款 | tix       |                       |    |
| 际    |           | 領款批次                  |    |
| 1    |           | 2018年深圳市第二批专利申请资助拨款名单 |    |

2. 点击名单,进入详细名单页面,在页面搜索栏中输入领款人

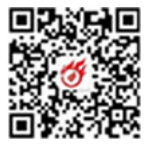

名称进行搜索,如领款人曾办理名称变更,需使用新、旧名称进行搜索,并分别进行操作;

|    | 🤍 输入资助申请人名称进行查找              |             | 搜索   |       |
|----|------------------------------|-------------|------|-------|
| 首页 | 专利领款批次 2018年深圳市第二批专利申请资助拨款名单 |             |      |       |
| 序号 | 资助申请人                        | 金额(元)       | 状态   | 功能按钮  |
| 1  | 深圳大学                         | 4433510.00  | 审核中  | 操作    |
| 2  | 深圳市沃特沃德股份有限公司                | 2635000.00  | 审核中  | 操作    |
| 3  | 深圳市云中飞网络科技有限公司               | 2360000.00  | 审核中  | 操作    |
| 4  | 深圳光峰科技股份有限公司                 | 2310930.00  | 审核中  |       |
| 5  | 深圳壹账通智能科技有限公司                | 1893925.00  | 审核中  | - Skn |
| 6  | 海能达通信股份有限公司                  | 1682000.00  | 审核中  |       |
| 7  | 深圳市光峰光电技术有限公司                | 1378910.00  | 审核中  | 操作    |
| 8  | 深圳配天智能技术研究院有限公司              | 1350000.00  | 审* 尹 | 操作    |
| 9  | 先健科技(深圳)有限公司                 | 1327000.00  | 审核中  | 操作    |
| 10 | 深圳前海达闼云端智能科技有限公司             | 1169000.00  | 6 5中 | 操作    |
|    | 首页 <上一页 1                    | 2 3 4 5 下页> | R.T. |       |

3. 搜索完成后的界面如下,点击"持个"按钮进行下一步操作:

|    |        |                | 与限公司     | 77         | 搜索  |      |
|----|--------|----------------|----------|------------|-----|------|
| 首页 | 专利领款批次 | 2018年深圳市第二批专利印 | 申请资助拨款名单 | •          |     |      |
| 序号 |        | 资助申请人          |          | 金額(元)      | 状态  | 功能按钮 |
| 2  |        | 限公司            |          | 2635000.00 | 审核中 | 操作   |

### 三、验证身份与填写账户信息

1. 点击操作按钮,弹出身份验证窗口,输入领款人关联的任一"资助申请编号" 和相应的"证件号码",验证身份;

|         |                 |         | A THE OWNER AND ADDRESS OF A DESCRIPTION OF |     | Salar - Succession | MARCOL POTOTOM/CONCERNMENT |
|---------|-----------------|---------|---------------------------------------------|-----|--------------------|----------------------------|
|         | Q               |         |                                             | 搜索  |                    |                            |
| 首页 专利领蒙 | 如此次 2017年第一批专利申 | 请资助领款名单 |                                             |     |                    |                            |
| 序号      | 资助申请人           | 身份验证    |                                             | × ; | 赤                  | 功能按钮                       |
| 27      |                 | 资助申请编号: |                                             | ž   | 理中                 | 操作                         |
|         |                 | i<br>t  | 青填写对应资助领款人在资助申请系统中生成<br>壬一资助申请编号            | 10  |                    |                            |
|         |                 | 证件号:    |                                             |     |                    |                            |

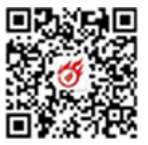

2. 提交验证通过后,进入账户证明信息填写页面,按要求填写或
 选择相关银行账户信息,确认无误后点击"提交"按钮;

| 首页 账户证        | 8                     |      |        |                       |
|---------------|-----------------------|------|--------|-----------------------|
| 资助领款人名称:      |                       | 变更名称 | 开户行账号: |                       |
| 开户行名称:        | 工商银行深圳市分行             | •    | 银行编码:  | 开户行账号与申请资料不一款!<br>001 |
| 联系人:          |                       |      | 联系电话:  |                       |
| 领款批次:         | 2018年深圳市第二批专利申请资助拨款名单 |      | 名单序号:  |                       |
| 证件号码:         |                       |      | 领款金额:  |                       |
| 单位盖公章(咸个人签字)栏 | f                     | 提交   | 取消     | 2020 年 9 月 9 日        |

3. 注意事项:

1)账户证明页面中的资助领款人名称为行动 H 报时填报的名称, 如名称有误或已办理过名称变更,需点 示 输入 E 右侧的"变更名称" 选项后,输入正确领款人名称,名称 需 与 领款银行账号的账户名称一 致;

2) 开户行账号为资战中抗时填报,请核对是否正确,有误请进行修改,如修改后系统误示"开户行账号与申请资料不一致!",只需确认填报的账号是正确的即可;

3) 开户行名称只需选择对应银行的分行即可;

5) 其他信息请仔细核对无误即可提交。

#### 四、打印账户证明与盖章/签字

账户证明填写完毕并提交后,可进行《资助领款账户证明信息表》

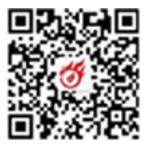

的打印,注意根据不同情形,《资助领款账户证明信息表》有三种不同样式:

1. 一般账户证明信息表样式:

| 1. 447 81. 751   | 日思                  |       |              |   |
|------------------|---------------------|-------|--------------|---|
| 资助领款人名称          | Second Second       |       |              | C |
| 开户行名称            | 平安银行深圳市分行           | 银行编码  | 008          |   |
| 开户行账号            | A set operation and |       | 50<br>       |   |
| 联系人              | 100                 | 联系电话  |              |   |
| 资助批次             | 2017年第一批专利申请资助领款名单  | 1     |              |   |
| 名单序号             | <b>T</b>            |       |              |   |
|                  |                     |       |              |   |
| 资助申请人<br>(盖章/签字) |                     | 申请人(单 | 位盖公童/个人 答字): |   |

2. 领款人名称有变更的账户证明信息表样式:

信息表中除领款人名称外还会同时显示原领款人名称

| 1 | 2020/2/14<br>())11(泉圳市头里 | 资助贷款簿<br>(以局填写) 资助领 | ₽₩₩₩₩₩₩₩₩₩₩₩₩₩₩₩₩₩₩₩₩₩₩₩₩₩<br>●₩₩₩₩₩₩₩₩₩₩₩ | 金领教座户证明很共<br>表 |
|---|--------------------------|---------------------|--------------------------------------------|----------------|
|   | 1. 财产证明信                 | 自息                  |                                            |                |
|   | 资助领款人名称                  |                     | 原領款人名称                                     |                |
| X | 开产行名称                    | 农业银行深圳市分行           | 银行编码                                       | 002            |
|   | 开户行账号                    |                     | 10000                                      |                |
|   | 联系人                      |                     | 联系电话                                       |                |
|   | 资助批次                     | 2018年深圳市第二批专利申请资助提  | 发款名单                                       |                |
|   | 名单序号                     |                     | 金額(元)                                      |                |
|   | 资助申请人<br>(盖章/鉴字)         |                     | 申请人(#{<br><b>).020</b> 年                   |                |
|   |                          |                     |                                            |                |

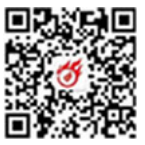

3. 个人领款人的账户证明信息表样式:

信息表中会显示个人的证件号码 (身份证号码)

| 20/2/20          | 受助领款账户证明             | 長 - 深圳市知识产权专项资金 | 筑款账户证明模块<br>———————————————————————————————————— |
|------------------|----------------------|-----------------|--------------------------------------------------|
| 以上由深圳市知识         | 产权局填写)               |                 |                                                  |
|                  | 资助领款                 | 、账户证明信息         | 表                                                |
| 1. 帐户证明值         | 自息                   |                 |                                                  |
| 资助领款人名称          | SHID.                | 证件号码            |                                                  |
| 开户行名称            | 招商银行深圳市分行            | 银行编码            | 006                                              |
| 开户行账号            | Committee -          |                 |                                                  |
| 联系人              | (C)                  | 联系电话            |                                                  |
| 资助批次             | 2018年深圳市第二批专利申请资助拨款4 | ζŵ              |                                                  |
| 名单序号             |                      | 金額(元)           |                                                  |
| 资助中请人<br>(盖章/签字) | -                    | 申请人(单           | 位盖公章/ 人签字/<br>2.021年2月20日                        |
| 2. 日志记录          |                      | 0               | X                                                |
| 2020-02-20 15:35 | 45 揭交嵌户证明资料          |                 |                                                  |

## 五、提交完整领款材料筒可修改账户证明信息

当领款人在账户证明供进交完整领款申请材料前按上述第三点修改后再打下.

如已邮件递交完整领款材料,请登录账户证明模块查看状态,显示为"申请中",可直接进行修改并提交后打印正确《信息表》,然后将所有领款材料按要求重新发送至本次领款邮箱(重新发送邮件后需电话联系我们告知账户信息已修改,避免受理到错误材料)。

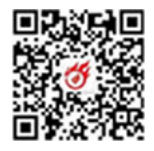

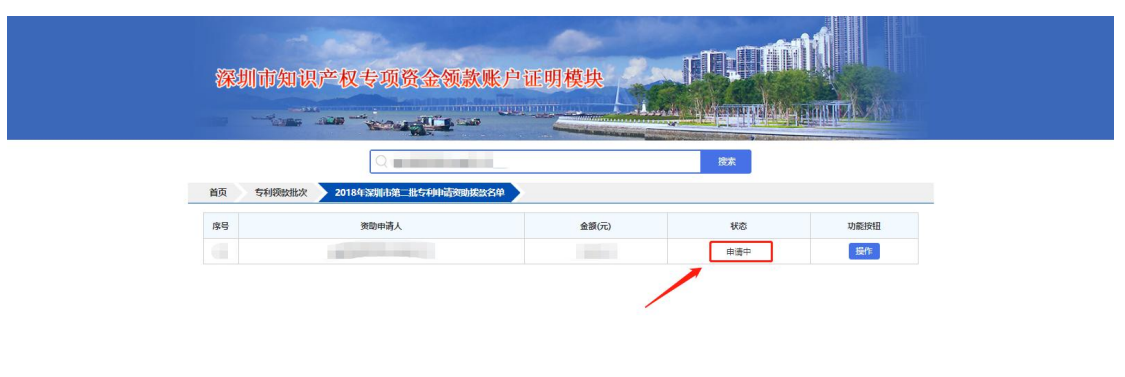

深圳市知识产权局版权所有 建议使用IE8及以上浏览器

如已提交了完整领款申请材料,且内容无误, 切勿重复进入系统 进行账户证明信息的填写及提交,因为每次提交都将导致上一次打印 的《资助领款账户证明信息表》作废,影响资金拨付业务的受理,所 以请仔细检查,保证账户信息证明无误再提交并打印。

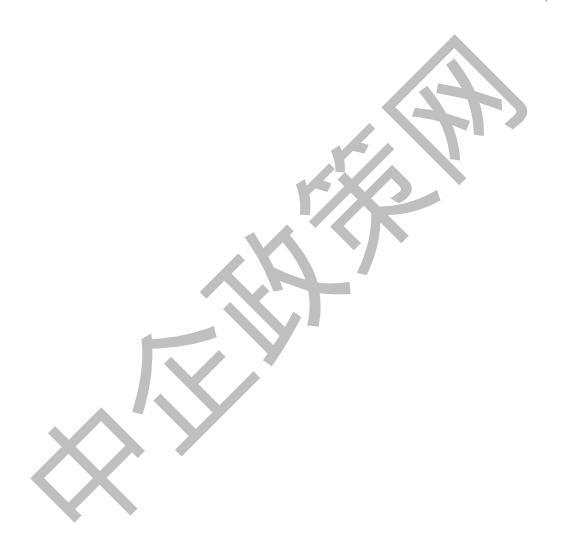